# 使用API从AMP门户导出应用阻止列表

### 目录

<u>简介</u> <u>先决条件</u> <u>要求</u> <u>使用的组件</u> <u>背景信息</u> <u>Process</u> <u>验</u> <u>啦</u> 排除</u> 相关信息

#### 简介

本文档介绍使用API从面向终端的高级恶意软件防护(AMP)应用阻止列表导出信息的过程。

作者:Uriel Montero和Yeraldin Sánchez, Cisco TAC工程师。

### 先决条件

#### 要求

Cisco 建议您了解以下主题:

- •访问面向终端的思科AMP控制面板
- 来自AMP门户的API凭证:第3方API客户端ID和API密钥,此链接显示获取这些密钥的步骤:<u>如何从AMP门户生成API凭据</u>
- 本文档中使用的API处理程序是Postman工具

#### 使用的组件

本文档中的信息基于以下软件:

- 面向终端的思科AMP面向终端的终端控制台版本5.4.20190709
- 邮递员工具

本文档中的信息都是基于特定实验室环境中的设备编写的。本文档中使用的所有设备最初均采用原 始(默认)配置。如果您的网络处于活动状态,请确保您了解所有命令的潜在影响。

#### 相关产品

本文档还可与API版本一起使用:

• api.amp.cisco.com, v1

#### 背景信息

```
思科不支持邮递员工具,如果您对此有疑问,请联系邮递员支持。
```

#### Process

这是从使用API和Postman工具的选定列表收集AMP应用阻止列表和SHA-256列表的过程。

#### 步骤1.在Postman工具上,导航到Authorization > Basic Auth,如图所示。

| Params 🔵   | Authorization |
|------------|---------------|
|            |               |
| TYPE       |               |
| Basic Auth | Ŧ             |

步骤2.在Username**部分添加第**三方API客户端ID,在**Password**选项上添加API密钥,如图所示。

| Username | 3rd Party API Client ID |
|----------|-------------------------|
| Password | API key                 |
|          | Show Password           |
|          |                         |

步骤3.在API处理程序内,选择GET请求并粘贴命令:<u>https://api.amp.cisco.com/v1/file\_lists/application\_blocking?limit=100&offset=0</u>。

- 限制:工具显示的项目数
- 偏移:信息开始显示项目的位置
- 在本例中,限制值为20,偏移量为60,信息开始显示列表61,限制为80,如图所示。

| GET          | г        | https://api.amp.cisco.com/v1/file_lists/application_blocking?limit=20&offset=60 |             |              |      |                    |       |       |  |
|--------------|----------|---------------------------------------------------------------------------------|-------------|--------------|------|--------------------|-------|-------|--|
| Para         | ms 🔵     | Auth                                                                            | orization 🖲 | Headers (8)  | Body | Pre-request Script | Tests |       |  |
| Que          | ry Param | s                                                                               |             |              |      |                    |       |       |  |
|              | KEY      |                                                                                 |             |              |      |                    |       | VALUE |  |
| ~            | limit    |                                                                                 |             |              |      |                    |       | 20    |  |
| $\checkmark$ | offset   |                                                                                 |             |              |      |                    |       | 60    |  |
|              | Key      |                                                                                 |             |              |      |                    |       | Value |  |
| Body         | Cookies  | ; He                                                                            | aders (20)  | Test Results |      |                    |       |       |  |
| Pre          | etty F   | law                                                                             | Preview     | JSON 🔻       | Ð    |                    |       |       |  |

步骤4.在之前选择的应用阻止列表上,复制guid并运行命令<u>https://api.amp.cisco.com/v1/file\_lists/guid/files</u>,在本例中,guid为221f6ebd-1245-4d56-ab31e6997f5779ea,用于lisanch\_blocking2,如图所示。

| "name": "leisanch blocking2".                                                               |
|---------------------------------------------------------------------------------------------|
| "guid": "221f6ebd-1245-4d56-ab31-e6997f5779ea",                                             |
| "type": "application_blocking",                                                             |
| "links": {                                                                                  |
| "file_list": "https://api.amp.cisco.com/v1/file_lists/221f6ebd-1245-4d56-ab31-e6997f5779ea" |
| }                                                                                           |
|                                                                                             |

### 在AMP门户上,应用阻止列表显示8个添加的SHA-256代码,如图所示。

| leisanch_blocking2                                     |                                                               |  |  |  |  |
|--------------------------------------------------------|---------------------------------------------------------------|--|--|--|--|
| 8 files                                                | Created by Yeraldin Sanchez Mendoza • 2019-03-26 18:48:02 CST |  |  |  |  |
| Used in policies: 🗮 WIN POLICY LEISANCH                |                                                               |  |  |  |  |
| Used in groups: leisanch_group2, leisanch_RE-renamed_1 |                                                               |  |  |  |  |
| O View Changes                                         | 🕑 Edit 🔟 Delete                                               |  |  |  |  |

使用命令<u>https://api.amp.cisco.com/v1/file\_lists/221f6ebd-1245-4d56-ab31-e6997f5779ea</u>时,列表必须显示8个SHA-256代码,如图所示。

| 1 -                                                                          | {   |                                                                                                    |   |
|------------------------------------------------------------------------------|-----|----------------------------------------------------------------------------------------------------|---|
| 2                                                                            | "ve | rsion": "v1.2.0",                                                                                                    |   |
| 3 🔻                                                                          | "me | tadata": {                                                                                                    |   |
| 4 -                                                                          |     | "links": {                                                                                                    |   |
| 5                                                                            |     | "self": "https://api.amp.cisco.com/v1/file lists/221f6ebd-1245-4d56-ab31-e6997f5779ea/files"                                                                                                    |   |
| 6                                                                            |     | 3                                                                                                    |   |
| 7 -                                                                          |     | "results": {                                                                                                    |   |
| 0                                                                            |     | · · · · · · · · · · · · · · · · · · ·                                                                                                    |   |
| 0                                                                            |     | Utar . o,                                                                                                    |   |
| 9                                                                            |     | Current_Item_count : 8,                                                                                                    |   |
| 10                                                                           |     | index : 0,                                                                                                    |   |
| 11                                                                           |     | "items_per_page": 500                                                                                                    |   |
| 12                                                                           |     | }                                                                                                    |   |
| 13                                                                           | },  |                                                                                                    |   |
| 14 🔻                                                                         | "da | ta": {                                                                                                    |   |
| 15                                                                           |     | "name": "leisanch_blocking2",                                                                                                    |   |
| 16                                                                           |     | "guid": "221f6ebd-1245-4d56-ab31-e6997f5779ea",                                                                                                    |   |
| 17 🔻                                                                         |     | "policies": [                                                                                                    |   |
| 18 -                                                                         |     | {                                                                                                    |   |
| 19                                                                           |     | "name": "WIN POLICY LEISANCH".                                                                                                    |   |
| 20                                                                           |     | "guid": "768cdd65-dc8b-4301-82ae-60cb9bcbc57f".                                                                                                    |   |
| 21 -                                                                         |     | "links": {                                                                                                    |   |
| 22                                                                           |     | "policy": "https://api amp cisco.com/v1/policies/768cdd65-dc8b-4301-82ae-60cb9bcbc57f"                                                                                                    |   |
| 23                                                                           |     | v                                                                                                    |   |
| 24                                                                           |     |                                                                                                    |   |
| 24                                                                           |     |                                                                                                    |   |
| 20                                                                           |     | Ja<br>Néteore R. F                                                                                                    |   |
| 20 *                                                                         |     | items: [                                                                                                    |   |
| 2/ -                                                                         |     |                                                                                                    |   |
| 28                                                                           |     | "sna256": "380962c/98aDd2Dd/2/+Dc5062dae86ddc2Dae86393/902158D003/686+9821c5",                                                                                                    |   |
| 29                                                                           |     | "description": "first sha",                                                                                                    |   |
| 30                                                                           |     | "source": "Created from SHAs in shasyeral.txt from                                                                                                    |   |
| 31 🔻                                                                         |     | "links": {                                                                                                    |   |
| 32                                                                           |     | "file_list": "https://api.amp.cisco.com/v1/file_lists/221f6ebd-1245-4d56-ab31-e6997f5779ea                                                                                                    | e |
| 33                                                                           |     | }                                                                                                    |   |
| 34                                                                           |     | },                                                                                                    |   |
| 35 🔻                                                                         |     | {                                                                                                    |   |
| 36                                                                           |     | "sha256": "3a0962c79aabd2bd727fbc50e2dae8ddc2bae863937902158b0037e86f9a21c2",                                                                                                    |   |
| 37                                                                           |     | "description": "first sha",                                                                                                    |   |
| 38                                                                           |     | "source": "Created from SHAs in shasyeral.txt from ".                                                                                                    |   |
| 30 -                                                                         |     |                                                                                                    |   |
| JJ                                                                           |     | "links": {                                                                                                    |   |
| 40                                                                           |     | <pre>"links": {     "file list": "https://api.amp.cisco.com/v1/file lists/221f6ebd-1245-4d56-ab31-e6997f5779ea</pre>                                                                                                    |   |
| 40<br>41                                                                     |     | <pre>"links": {     "file_list": "https://api.amp.cisco.com/v1/file_lists/221f6ebd-1245-4d56-ab31-e6997f5779ea }</pre>                                                                                                    |   |
| 40<br>41<br>42                                                               |     | <pre>"links": {     "file_list": "https://api.amp.cisco.com/v1/file_lists/221f6ebd-1245-4d56-ab31-e6997f5779ea   } }</pre>                                                                                                    |   |
| 40<br>41<br>42<br>43 -                                                       |     | <pre>"links": {     "file_list": "https://api.amp.cisco.com/v1/file_lists/221f6ebd-1245-4d56-ab31-e6997f5779ea     } },</pre>                                                                                                    |   |
| 40<br>41<br>42<br>43 <del>-</del>                                            |     | <pre>"links": {     "file_list": "https://api.amp.cisco.com/v1/file_lists/221f6ebd-1245-4d56-ab31-e6997f5779ea     },     {</pre>                                                                                                    |   |
| 40<br>41<br>42<br>43 <del>•</del><br>44                                      |     | <pre>"links": {     "file_list": "https://api.amp.cisco.com/v1/file_lists/221f6ebd-1245-4d56-ab31-e6997f5779ea     } }, {     sha256": "3a0962c79aabd2bd727fbc50e2dae8ddc2bae863937902158b0037e86f9a21c3".</pre>                                                                                                    |   |
| 40<br>41<br>42<br>43 <del>-</del><br>44<br>45                                |     | <pre>"links": {     "file_list": "https://api.amp.cisco.com/v1/file_lists/221f6ebd-1245-4d56-ab31-e6997f5779ea     }     ,     {</pre>                                                                                                    |   |
| 40<br>41<br>42<br>43 <del>-</del><br>44<br>45<br>46                          |     | <pre>"links": {     "file_list": "https://api.amp.cisco.com/v1/file_lists/221f6ebd-1245-4d56-ab31-e6997f5779ea     } }, {     'sha256": "3a0962c79aabd2bd727fbc50e2dae8ddc2bae863937902158b0037e86f9a21c3"]     "description": "first sna",     "source": "Created from SHAs in shasyeral.txt from", </pre>                                                                                                    | - |
| 40<br>41<br>42<br>43 <del>-</del><br>44<br>45<br>46<br>47 <del>-</del>       |     | <pre>"links": {     "file_list": "https://api.amp.cisco.com/v1/file_lists/221f6ebd-1245-4d56-ab31-e6997f5779ea }, {     sha256": "3a0962c79aabd2bd727fbc50e2dae8ddc2bae863937902158b0037e86f9a21c3"     "description": "first sna",     "source": "Created from SHAs in shasyeral.txt from",     "links": {     "links": {     " "     " "     " "     " "     " "     " "     " "     " "     " "     " "     " "     " "     " "     " "     " "     " "     " "     "     "     "     "     "     "     "     "     "     "     "     "     "     "     "     "     "     "     "     "     "     "     "     "     "     "     "     "     "     "     "     "     "     "     "     "     "     "     "     "     "     "     "     "     "     "     "     "     "     "     "     "     "     "     "     "     "     "     "     "     "     "     "     "     "     "     "     "     "     "     "     "     "     "     "     "     "     "     "     "     "     "     "     "     "     "     "     "     "     "     "     "     "     "     "     "     "     "     "     "     "     "     "     "     "     "     "     "     "     "     "     "     "     "     "     "     "     "     "     "     "     "     "     "     "     "     "     "     "     "     "     "     "     "     "     "     "     "     "     "     "     "     "     "     "     "     "     "     "     "     "     "     "     "     "     "     "     "     "     "     "     "     "     "     "     "     "     "     "     "     "     "     "     "     "     "     "     "     "     "     "     "     "     "     "     "     "     "     "     "     "     "     "     "     "     "     "     "     "     "     "     "     "     "     "     "     "     "     "     "     "     "     "     "     "     "     "     "     "     "     "     "     "     "     "     "     "     "     "     "     "     "     "     "     "     "     "     "     "     "     "     "     "     "     "     "     "     "     "     "     "     "     "     "     "     "     "     "     "     "     "     "     "     "</pre> | - |
| 40<br>41<br>42<br>43 <del>▼</del><br>44<br>45<br>46<br>47 <del>▼</del><br>48 |     | <pre>"links": {     "file_list": "https://api.amp.cisco.com/v1/file_lists/221f6ebd-1245-4d56-ab31-e6997f5779ea }, {     sha256": "3a0962c79aabd2bd727fbc50e2dae8ddc2bae863937902158b0037e86f9a21c3"]     "description": "first sna",     "source": "Created from SHAs in shasyeral.txt from</pre>                                                                                                    |   |

# 验证

当前没有可用于此配置的验证过程。

## 故障排除

目前没有针对此配置的故障排除信息。

# 相关信息

- <u>面向终端的思科AMP API</u>
- <u>面向终端的思科AMP 用户指南</u>
- <u>技术支持和文档 Cisco Systems</u>